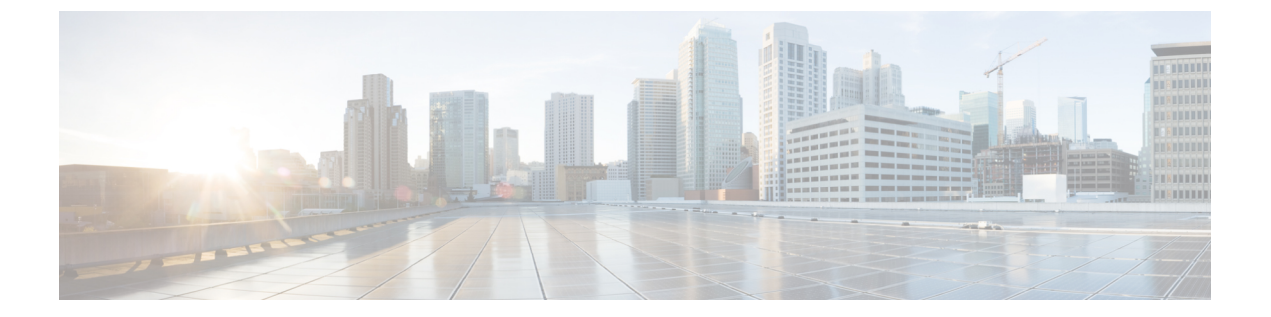

# ポリシーベースルーティング

この章では、Management Centerの[ポリシーベースルーティング(Policy Based Routing)]ペー ジを使用して、ポリシーベースルーティング(PBR)をサポートするように Threat Defense を 設定する方法について説明します。次の項では、ポリシーベースルーティング、PBRのガイド ライン、PBRの設定について説明します。

- ポリシーベースルーティングについて (1ページ)
- ・ポリシーベースルーティングに関する注意事項と制約事項 (3ページ)
- •パスモニタリング (5ページ)
- ポリシーベースルーティングポリシーの設定(9ページ)
- ・ポリシーベースルーティングの設定例 (13ページ)
- ・パスモニタリングを使用した PBR の設定例 (19ページ)
- ポリシーベースルーティングの履歴(21ページ)

## ポリシーベース ルーティングについて

従来のルーティングでは、パケットは宛先 IP アドレスに基づいてルーティングされます。ただし、宛先ベースのルーティングシステムでは特定トラフィックのルーティングを変更することが困難です。ポリシーベースルーティング(PBR)は、ルーティングプロトコルで提供される既存のメカニズムを拡張および補完することにより、ルーティングの制御を強化します。

PBR を使用すると、IP プレジデンスを設定できます。高コストリンク上のプライオリティト ラフィックなど、特定のトラフィックのパスを指定することもできます。PBR では、宛先ネッ トワークではなく条件(送信元ポート、宛先アドレス、宛先ポート、プロトコル、アプリケー ション、またはこれらのオブジェクトの組み合わせなど)に基づいてルーティングを定義でき ます。

PBRを使用すると、アプリケーション、ユーザー名、グループメンバーシップ、およびセキュ リティグループの関連付けに基づいてネットワークトラフィックを分類できます。このルー ティング方法は、大規模なネットワーク展開で多数のデバイスがアプリケーションとデータに アクセスするシナリオに適用できます。従来、大規模な展開では、ルートベースの VPN の暗 号化されたトラフィックとして、すべてのネットワークトラフィックをハブにバックホールす るトポロジが設定されます。これらのトポロジでは、パケットの遅延、帯域幅の減少、パケッ トのドロップなどの問題が発生することがよくあります。これらの問題を克服するには、コストのかかる複雑な展開と管理が必要です。

PBR ポリシーを使用すると、指定したアプリケーションのトラフィックを安全にブレークアウトできます。Secure Firewall Management Center ユーザーインターフェイスで PBR ポリシーを 設定して、アプリケーションに直接アクセスできるようにすることができます。

### ポリシーベースルーティングを使用する理由

ロケーション間に2つのリンクが導入されている企業を例に説明します。1つのリンクは高帯 域幅、低遅延、高コストのリンクであり、もう1つのリンクは低帯域幅、高遅延、低コストの リンクです。従来のルーティングプロトコルを使用する場合、高帯域幅リンクで、リンクの (EIGRP またはOSPFを使用した)帯域幅、遅延、または両方の特性により実現するメトリッ クの節約に基づいて、ほぼすべてのトラフィックが送信されます。PBRでは、優先度の高いト ラフィックを高帯域幅/低遅延リンク経由でルーティングし、その他のすべてのトラフィック を低帯域幅/高遅延リンクで送信します。

ポリシーベースルーティングを使用できるいくつかのシナリオを次に示します。

### ダイレクト インターネット アクセス

このトポロジでは、ブランチオフィスからのアプリケーショントラフィックを、本社に接続す る VPN トンネルを経由する代わりに、インターネットに直接ルーティングできます。ブラン チ Threat Defense はインターネットの出口ポイントで構成され、PBR ポリシーは入力インター フェイス (*Inside 1*) に適用されて、ACL で定義されたアプリケーション、ユーザー ID (ユー ザー名とグループメンバーシップ)、およびセキュリティグループタグ (セキュリティグルー プの関連付け) に基づいてトラフィックを識別します。それに応じて、トラフィックは出力イ ンターフェースを介して直接インターネットまたは IPsec VPN トンネルに転送されます。

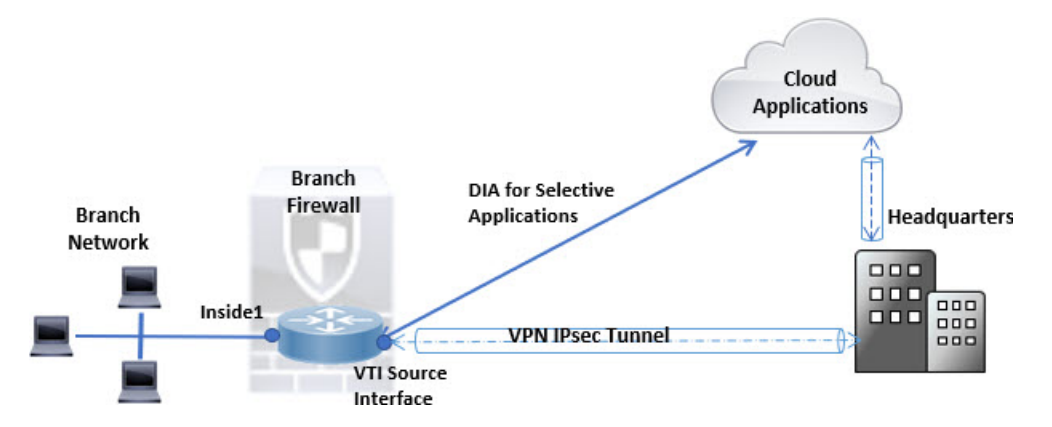

同等アクセスおよび送信元依存ルーティング

このトポロジでは、HRネットワークと管理ネットワークからのトラフィックはISP1を経由す るように設定し、エンジニアリングネットワークからのトラフィックは ISP2 を経由するよう に設定できます。したがって、ここに示すように、ネットワーク管理者は、ポリシーベース ルーティングを使用して同等アクセスおよび送信元依存ルーティングを実現できます。

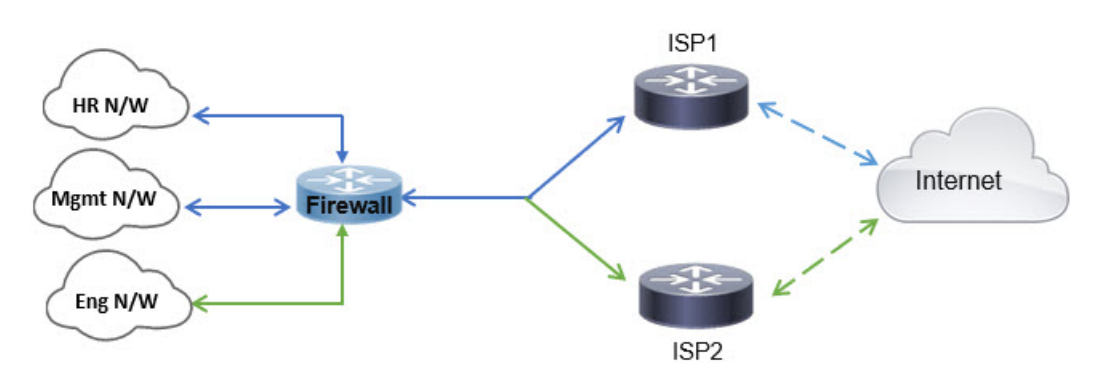

### ロード シェアリング

ECMP ロード バランシングによって提供されるダイナミックなロード シェアリング機能に加 え、ネットワーク管理者は、トラフィックの特性に基づいて複数のパス間にトラフィックを分 散するためのポリシーを実装できます。

たとえば、同等アクセスおよび送信元依存ルーティングのシナリオに示すトポロジでは、管理 者は、ISP1 を経由する HR ネットワークからのトラフィックと ISP2 を経由するエンジニアリ ングネットワークからのトラフィックをルーティングしてロードシェアするように、ポリシー ベースルーティングを設定できます。

## ポリシーベースルーティングに関する注意事項と制約事 項

### ファイアウォール モードのガイドライン

PBR は、ルーテッドファイアウォール モードでのみサポートされています。

### デバイスのガイドライン

- PBR ~ Management Center の[ポリシーベースのルーティング (Policy Based Routing)]ページは、バージョン 7.1 以降を搭載する Management Center およびデバイスでのみサポートされます。
- Management Center または 脅威に対する防御 をバージョン 7.1 以降にアップグレードする と、デバイスの PBR 設定が削除されます。[ポリシーベースのルーティング (Policy Based Routing)]ページを使用して PBR を再度設定する必要があります。管理対象デバイスが バージョン 7.1 以前の場合は、展開オプションを[毎回 (every time)]に設定した FlexConfig を使用して PBR を再度設定する必要があります。
- •アイデンティティと SGT を使用した ACL を設定した PBR がサポートされています。
- クラスタデバイスでのアプリケーション、ユーザーアイデンティティ、およびセキュリ ティグループタグ (SGT) ベースの PBR ポリシーの設定は、サポートされていません。

### インターフェイスのガイドライン

- ・グローバル仮想ルータに属するルーテッドインターフェイスおよび非管理専用インターフェイスのみ、入力インターフェイスまたは出力インターフェイスとして設定できます。
- ユーザー定義の仮想ルータでは PBR はサポートされません。
- ・ポリシーで定義できるのは、論理名を持つインターフェイスだけです。
- スタティック VTI は、出力インターフェイスとしてのみ設定できます。
- ・設定に進む前に、特にNATとVPNが使用されている場合に、非対称ルーティングによって引き起こされる予期しない動作を回避するために、各セッションの入力トラフィックと 出力トラフィックが同じISP側のインターフェイスを通過することを確認してください。

### IPv6 のサポート

PBR は IPv6 をサポートしています。

### アプリケーションベースの PBR と DNS の設定

- アプリケーションベースの PBR は、アプリケーション検出に DNS スヌーピングを使用します。アプリケーションの検出は、DNS 要求がクリアテキスト形式で Threat Defense を通過する場合にのみ成功します。DNS トラフィックは暗号化されません。
- ・信頼できる DNS サーバーを設定する必要があります。

DNS サーバーの設定の詳細については、DNSを参照してください。

### 出力ルート ルックアップに適用されない PBR ポリシー

ポリシーベースルーティングは入力専用機能です。つまり、この機能は新しい着信接続の最初 のパケットだけに適用され、この時点で接続のフォワードレグの出力インターフェイスが選択 されます。着信パケットが既存の接続に属している場合、または NAT が適用され、NAT が出 カインターフェイスを選択している場合には PBR がトリガーされないことに注意してくださ い。

初期トラフィックに適用されない PBR ポリシー

(注) 初期接続とは、送信元と宛先の間で必要になるハンドシェイクが完了していない状態を指しま す。

新しい内部インターフェイスが追加され、一意のアドレスプールを使用して新しい VPN ポリ シーが作成されると、新しいクライアントプールの送信元に一致する外部インターフェイスに PBR が適用されます。そのため、PBR はクライアントからのトラフィックを新しいインター フェイスの次のホップに送信します。ただし、PBRは、クライアントへの新しい内部インター フェイスルートとの接続をまだ確立していないホストからのリターントラフィックには関与し ません。したがって、有効なルートがないため、ホストから VPN クライアントへのリターン トラフィック、具体的には VPN クライアントの応答はドロップされます。内部インターフェ イスにおいて、よりメトリックの高い重み付けされたスタティックルートを設定する必要があ ります。

### HTTP ベースのパスモニタリングのガイドライン

- HTTP ベースのパスモニタリングは、物理、ポートチャネル、サブインターフェイス、および静的トンネルインターフェイスでサポートされます。クラスタデバイスではサポートされません。
- HTTP は、IPv4 のみを使用してアプリケーションの ping を実行します。IPv4 メトリック は、IPv4 トラフィックと IPv6 トラフィックのルーティングおよび転送に適用されます。
- バージョン 7.4の HTTP ベースのアプリケーション モニタリングは、デフォルト Secure Firewall Management Center で有効になっています。ただし、以前のバージョンからアップ グレードする場合、このオプションはデフォルトでは有効になりません。手動で有効にす る必要があります。

### その他のガイドライン

- ルートマップの設定に関する既存のすべての制限事項が、引き続き適用されます。
- ・ポリシーー致基準のACLを定義するときに、事前定義されたアプリケーションのリストから複数のアプリケーションを選択してアクセス制御エントリ(ACE)を形成することができます。Threat Defense では、事前定義されたアプリケーションはネットワークサービスオブジェクトとして保存され、アプリケーションのグループはネットワークサービスグループ(NSG)として保存されます。最大1024のそのようなNSGを作成できます。アプリケーションまたはネットワークサービスグループは、先頭パケット分類によって検出されます。現在、定義済みのアプリケーションリストへの追加やリストの変更はできません。
- Unicast Reverse Path Forwarding (uRPF) は、インターフェイスで受信したパケットの送信 元 IP アドレスを、PBR ルートマップではなく、ルーティングテーブルと照合して検証し ます。uRPFが有効になっている場合、PBRを介してインターフェイスで受信されたパケッ トは、特定のルートエントリがない場合と同じようにドロップされます。したがって、 PBR を使用する場合は、uRPF を無効にしてください。

## パスモニタリング

パスモニタリングをインターフェイスに設定すると、ラウンドトリップ時間(RTT)、ジッ ター、平均オピニオン評点(MOS)、インターフェイスごとのパケット損失などのメトリック が得られます。これらのメトリックは、PBRトラフィックをルーティングするための最適なパ スを決定するために使用されます。

### ICMP ベースのパスモニタリング

インターフェイスのメトリックは、インターフェイスのデフォルトゲートウェイまたは指定されたリモートピアへの ICMP プローブメッセージを使用して動的に収集されます。

### HTTP ベースのパスモニタリング

パスモニタリングでは、インターフェイスごとに複数のリモートピアの柔軟なメトリックが計算されます。ブランチファイアウォールでポリシーを介して複数のアプリケーションのベスト パスをモニタリングおよび決定するには、次の理由により、ICMPよりもHTTPが推奨されま す。

- HTTP-pingは、アプリケーションがホストされているサーバーのアプリケーションレイヤ までのパスのパフォーマンスメトリックを取得できます。
- アプリケーションサーバーの IP アドレスが変更されるたびにファイアウォール設定を変 更する必要がなくなります。これは、IP アドレスではなくアプリケーションドメインが追 跡されるためです。

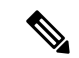

(注) 同じインターフェイスで ICMP と HTTP の両方を設定できます。ポリシーの宛先がいずれかの ドメイン IP に一致する場合、対応するメトリックが使用されます。宛先がどの設定済みドメ インにも一致しない場合、PBR は、ICMP からのメトリックを使用して発信インターフェイス を選択します。

### デフォルトのモニタリングタイマー

メトリックの収集とモニタリングには、次のタイマーが使用されます。

- インターフェイスモニタの平均間隔は30秒です。この間隔は、プローブで平均する頻度 を示します。
- インターフェイスモニタの更新間隔は30秒です。この間隔は、収集された値の平均が計算され、PBRが最適なルーティングパスを決定するために使用できるようになる頻度を示します。
- ICMP によるインターフェースモニタのプローブ間隔は1秒です。この間隔は、ICMP ping が送信される頻度を示します。
- HTTP によるアプリケーションモニタのプローブ間隔は10秒です。この間隔は、HTTP pingが送信される頻度を示します。パスモニタリングは、平均メトリックを計算するため にHTTP pingの最新の30サンプルを使用します。

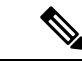

(注) これらのタイマーの間隔は設定または変更できません。

### PBR とパスモニタリング

通常、PBRでは、トラフィックは、出力インターフェイスに設定された優先順位値(インター フェイスコスト)に基づいて、出力インターフェイスを介して転送されます。Management Center のバージョン7.2以降では、PBRはIPベースのパスモニタリングを使用して、出力イン ターフェイスのパフォーマンスメトリック(RTT、ジッター、パケット損失、MOS)を収集し ます。PBR はメトリックを使用して、トラフィックを転送するための最適なパス(出力イン ターフェイス)を決定します。パスモニタリングは、メトリックが変更されたモニタリング対 象インターフェースを PBR に定期的に通知します。PBR は、モニタリング対象インターフェ イスの最新のメトリック値をパスモニタリングデータベースから取得し、データパスを更新 します。

インターフェイスのパスモニタリングを有効にし、モニタリングタイプを設定する必要があり ます。[PBRポリシー (PBR policy)]ページでは、パスの決定に必要なメトリックを指定でき ます。ポリシーベース ルーティング ポリシーの設定 (9ページ) を参照してください。

### PBR と HTTP ベースのパスモニタリング

Management Center バージョン 7.4 以降、PBR は、HTTP ベースのパスモニタリングを使用し て、1つの宛先IP アドレスだけでなく、アプリケーションドメインのパフォーマンスメトリッ クを収集するように設定できます。パスモニタリングでは、HTTP ベースのアプリケーション モニタリングの設定直後にモニタリングが開始されません。ドメインのDNS エントリがスヌー ピングされた場合にのみモニタリングが開始されます。ドメインの解決された IP に関する情 報を使用して、HTTP 要求および応答をそれぞれ送受信します。DNS が単一ドメインの複数の IP アドレスを解決する場合、最初に解決された IP アドレスが、アプリケーションのプローブ とモニタリングに使用されます。IP アドレスが変更されるか、HTTP ベースのパスモニタリン グが無効になるまで、モニタリングが継続されます。

HTTP 要求および応答の期間に基づいて、パスモニタリングはアプリケーションのパフォーマ ンスメトリックを計算します。収集されたメトリックは定期的に PBR に転送され、それによ り、設定された入力インターフェイスから発生するトラフィックのルーティングおよび転送が 決定されます。パスモニタリングがそのメトリックを PBR に送信する前にトラフィックが到 着した場合、トラフィックフローは、ルーティングテーブルによって選択されたパスに従いま す。パスモニタリングのメトリックが利用可能になった後に到着する後続のトラフィックフ ローについては、PBR は、メトリックに基づいてルーティング決定を適用し、トラフィックを 転送します。

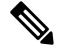

(注) ポリシーの一致 ACL のネットワーク サービス グループに基づいて、複数の IP アドレスを持 つ複数のドメインに PBR を適用できます。

アプリケーションの HTTP ベースのパスモニタリングでは、Management Center は、PBR 設定 が次の基準を満たしている場合にのみ、アプリケーション/NSG を出力インターフェイスに関 連付けます。

• 一致 ACL には、モニタリング対象のアプリケーションが含まれています。

- PBRポリシーは、次のいずれかのインターフェイス順序値(メトリックタイプ)で設定されます。
  - ・最小ジッター
  - •最大平均オピニオン評点
  - ・最小ラウンドトリップ時間
  - ・最小パケット損失

### パスモニタリングの設定

PBRポリシーは、往復時間(RTT)、ジッター、平均オピニオン評点(MOS)、インターフェ イスのパケット損失などの柔軟なメトリックを使用して、そのトラフィックに最適なルーティ ングパスを識別します。パスモニタリングは、指定されたインターフェイスでこれらのメト リックを収集します。[インターフェイス(Interfaces)]ページで、パスモニタリングの設定を 使用してインターフェイスを設定し、メトリック収集のために ICMP プローブまたは HTTP ping を送信できます。

### 手順

- ステップ1 [デバイス (Devices)]>[デバイス管理 (Device Management)]を選択し、Threat Defense デバイス[編集 (Edit)] (♪) をクリックします。[インターフェイス (Interfaces)]タブがデフォルトで選択されます。
- ステップ2 編集するインターフェイス[編集(Edit)] (♪) をクリックします。
- **ステップ3** [パスモニタリング (Path Monitoring)] タブをクリックします。
- **ステップ4** インターフェイスのICMPベースのモニタリングを設定するには、[IPベースのモニタリングの 有効化(Enable IP based Monitoring)] チェックボックスをオンにします。
- ステップ5 [モニタリングタイプ (Monitoring Type)]ドロップダウンリストから、該当するオプションを 選択します。
  - [自動(Auto)]: インターフェイスの IPv4 デフォルトゲートウェイに ICMP プローブを送 信します。IPv4 ゲートウェイが存在しない場合、パスモニタリングはプローブをインター フェイスの IPv6 デフォルトゲートウェイに送信します。
  - •[ピアIPv4 (Peer IPv4)]:モニタリングのために、指定されたピア IPv4 アドレス (ネクス トホップ IP) に ICMP プローブを送信します。このオプションを選択した場合は、[モニ ターするピアIP (Peer IP To Monitor)]フィールドに IPv4 アドレスを入力します。
  - •[ピアIPv6 (Peer IPv6)]:モニタリングのために、指定されたピア IPv6 アドレス (ネクス トホップ IP) に ICMP プローブを送信します。このオプションを選択した場合は、[モニ ターするピアIP (Peer IP To Monitor)]フィールドに IPv6 アドレスを入力します。
  - •[自動IPv4(Auto IPv4)]:インターフェイスの IPv4 デフォルトゲートウェイに ICMP プ ローブを送信します。

- •[自動IPv6(Auto IPv6)]: インターフェイスの IPv6 デフォルトゲートウェイに ICMP プ ローブを送信します。
- (注) ・自動オプションは、VTIインターフェイスでは使用できません。ピアアドレスを指 定する必要があります。
  - 宛先へ向かう1つのネクストホップのみがモニターされます。つまり、複数のピア アドレスを指定してインターフェイスをモニターすることはできません。
- ステップ6 デフォルトでは、[HTTPベースのアプリケーションモニタリングの有効化(Enable HTTP based Application Monitoring)]チェックボックスがオンになっています。このインターフェイスがポ リシーで出力インターフェイスとして設定されている場合、PBR ポリシーの一致 ACL でパス モニタリング用に選択されたすべてのアプリケーションがリストされます。インターフェイス の HTTP ベースのモニタリングを無効にするには、チェックボックスをオフにします。
- ステップ7 [OK] をクリックし、[Save (保存)] をクリックして設定を保存します。

## ポリシーベース ルーティング ポリシーの設定

[ポリシーベースルーティング (Policy Based Routing)]ページで、入力インターフェイス、一 致基準(拡張アクセスコントロールリスト)および出力インターフェイスを指定することによ り、PBR ポリシーを設定できます。

始める前に

出力インターフェイスでパスモニタリングメトリックを使用してトラフィック転送の優先順位 を設定するには、インターフェイスのパスモニタリング設定を行う必要があります。パスモニ タリングの設定 (8ページ)を参照してください。

#### 手順

- **ステップ1 [デバイス (Devices)]>[デバイス管理 (Device Management)**]を選択し、Threat Defense デバ イスを編集します。
- ステップ2 [ルーティング (Routing)]をクリックします。
- ステップ3 [ポリシーベースルーティング (Policy Based Routing)] をクリックします。

[ポリシーベースルーティング (Policy Based Routing)]ページに、設定されたポリシーが表示 されます。グリッドには、入力インターフェイスのリストと、ポリシーベースのルートアクセ スリストと出力インターフェイスの組み合わせが表示されます。

- ステップ4 ポリシーを設定するには、[追加(Add)]をクリックします。
- **ステップ5** [ポリシーベースルートの追加(Add Policy Based Route)] ダイアログボックスで、ドロップダウンリストから[入力インターフェイス(Ingress Interface)]を選択します。

- (注) ドロップダウンには、論理名を持ち、グローバル仮想ルータに属するインターフェイス のみが表示されます。
- ステップ6 ポリシーで一致基準と転送アクションを指定するには、[追加(Add)]をクリックします。
- **ステップ7** [転送アクションの追加(Add Forwarding Actions)]ダイアログボックスで、次の操作を実行します。
  - a) [Match ACL]ドロップダウンから、拡張アクセスコントロールリストオブジェクトを選択します。ACL オブジェクトを事前に定義するか(拡張 ACL オブジェクトの設定を参照)、Add(+)アイコンをクリックしてオブジェクトを作成することができます。[新しい拡張アクセスリストオブジェクト(New Extended Access List Object)]ボックスに名前を入力し、[追加(Add)]をクリックして[拡張アクセスリストエントリの追加(Add Extended Access List Entry)]ダイアログボックスを開きます。ここで、PBR ポリシーのネットワーク、ポート、ユーザーアイデンティティ、SGT、またはアプリケーションの一致基準を定義できます。
    - (注) ACE に定義できるのは宛先アドレスまたはアプリケーション/ユーザーアイデン ティティ/SGT のいずれかです。

着信インターフェイスに PBR を選択的に適用するには、ACE でブロック基準を 定義します。トラフィックが ACE のブロックルールに一致すると、トラフィック はルーティングテーブルに基づいて出力インターフェイスに転送されます。

- b) [送信先 (Send To)] ドロップダウンリストから:
  - 構成されたインターフェイスを選択するには、[出力インターフェイス (Egress Interfaces)]を選択します。
  - ・IPv4/IPv6ネクストホップアドレスを指定するには、[IPアドレス(IP Address)]を選 択します。手順 7.e(11 ページ)に進みます
- c) [出力インターフェイス(Egress Interfaces)]を選択した場合は、[インターフェイスの順 位付け(Interface Ordering)]ドロップダウンから、関連するオプションを選択します。
  - [インターフェイスの優先度(By Interface Priority)]: トラフィックはインターフェ イスの優先度に基づいて転送されます。トラフィックは、優先度が最も低いインター フェイスに最初にルーティングされます。そのインターフェイスが使用できない場 合、トラフィックは次に優先順位値が低いインターフェイスに転送されます。たと えば、Gig0/1、Gig0/2、および Gig0/3 にそれぞれ優先順位値 0、1、および 2 が設定 されているとします。トラフィックは Gig0/1 に転送されます。Gig0/1 が使用できな くなった場合、トラフィックは Gig0/2 に転送されます。

 (注) インターフェイスの優先度を構成するには、[ポリシーベースルーティング (Policy Based Routing)]ページで[インターフェイスの優先度の設定 (Configure Interface Priority)]をクリックします。ダイアログボックスで、 インターフェイスに対する優先度番号を指定し、[保存 (Save)]をクリック します。インターフェイス設定でインターフェイスの優先度を設定すること もできます。

すべてのインターフェイスで優先度値が同じである場合、トラフィックはイ ンターフェイス間で分散されます。

- 「順序(By Order)]: トラフィックは、ここで指定されたインターフェイスの順序に 基づいて転送されます。たとえば、Gig0/1、Gig0/2、Gig0/3 が、Gig0/2、Gig0/3、 Gig0/1の順に選択されたとします。トラフィックは、優先度の値に関係なく、最初 にGig0/2 に転送され、次にGig0/3 に転送されます。
- ・[最小ジッター(By Minimal Jitter)]:トラフィックは、ジッター値が最小のインターフェイスに転送されます。ジッター値を取得するには、PBRのインターフェイスでパスモニタリングを有効にする必要があります。
- ・[最大平均オピニオン評点(By Maximum Mean Opinion Score)]: トラフィックは、 平均オピニオン評点(MOS)が最大のインターフェイスに転送されます。MOS 値 を取得するには、PBR のインターフェイスでパスモニタリングを有効にする必要が あります。
- ・[最短ラウンドトリップ時間(By Minimal Round Trip Time)]:トラフィックは、ラ ウンドトリップ時間(RTT)が最短のインターフェイスに転送されます。RTT 値を 取得するには、PBR のインターフェイスでパスモニタリングを有効にする必要があ ります。
- ・[最小パケット損失(By Minimal Packet Loss)]:トラフィックは、パケット損失が最小のインターフェイスに転送されます。パケット損失値を取得するには、PBRのインターフェイスでパスモニタリングを有効にする必要があります。
- d) [使用可能なインターフェイス(Available Interfaces)]ボックスに、すべてのインターフェ イスとその優先度の値が一覧表示されます。インターフェイスのリストから、Add(Φ) ボタンをクリックして、選択した出力インターフェイスに追加します。手順 7.k (12 ページ) に進みます
- e) [IPアドレス(IP Address)]を選択した場合は、[IPv4アドレス(IPv4 Addresses)]または [IPv6アドレス(IPv6 Addresses)]フィールドにIPアドレスをカンマで区切って入力しま す。トラフィックは、指定された IP アドレスの順序で転送されます。
  - (注) 複数のネクストホップIPアドレスが指定されている場合、ルーティングできる有効なネクストホップIPアドレスが見つかるまで、トラフィックは指定された IP アドレスの順序に従って転送されます。設定済みのネクストホップは、直接接続 する必要があります。
- f) [フラグメント化しない (Don't Fragment)]ドロップダウンリストから、[はい (Yes)]、 [いいえ (No)]、または[なし (None)]を選択します。DF (フラグメント化しない

(Don't Fragment)) フラグが[はい(Yes)]に設定されている場合、中間ルータはパケットのフラグメント化を実行しません。

- g) 現在のインターフェイスを転送のデフォルトとして指定するには、[デフォルトインター フェイス(Default Interface)] チェックボックスをオンにします。
- h) [IPv4設定(IPv4 Settings)]および[IPv6設定(IPv6 Settings)]タブでは、再帰設定とデ フォルト設定を指定できます。
  - (注) ルートマップの場合、IPv4またはIPv6ネクストホップ設定のいずれかのみを指定 できます。
    - •[再帰(Recursive)]:ルートマップ設定は、指定されたネクストホップアドレスと デフォルトのネクストホップアドレスが直接接続されたサブネット上で見つかった 場合にのみ適用されます。ただし、再帰オプションを使用できます。この場合、ネ クストホップアドレスが直接接続されている必要はありません。ネクストホップア ドレスで再帰ルックアップが実行され、一致するトラフィックは、ルータの現在の ルーティングパスに従って、そのルートエントリで使用されているネクストホップ に転送されます。
  - [デフォルト(Default)]:一致するトラフィックに対する通常のルートルックアップが失敗すると、ここで指定されたネクストホップIPアドレスにトラフィックが転送されます。
- i) ネクストホップアドレスをピアアドレスとして使用するには、[ピアアドレス (Peer Address)] チェックボックスをオンにします。
  - (注) デフォルトのネクストホップアドレスとピアアドレスの両方を使用してルートマップを設定することはできません。
- j) IPv4 設定の場合、[可用性の検証(Verify Availability)]でルートマップの次の IPv4 ホッ プが使用できるかどうかを確認できます。Add(+)ボタンをクリックし、ネクストホッ プ IP アドレスエントリを追加します。
  - [IP Address]: ネクストホップ IP アドレスを入力します。
  - [シーケンス (Sequence)]: エントリはシーケンス番号を使用して順に評価されます。重複するシーケンス番号が入力されていないことを確認してください。有効な範囲は1~65535です。
  - •[トラック(Track)]: 有効な ID を入力します。有効範囲は 1~255 です。
- k) [保存 (Save)]をクリックします。

ステップ8 ポリシーを保存するには、[保存 (Save)]および [展開 (Deploy)] をクリックします。

Threat Defense は、ACL を使用してトラフィックを照合し、トラフィックのルーティングアク ションを実行します。通常、トラフィックが照合される ACL を指定するルートマップを設定 し、次にそのトラフィックに対して1つ以上のアクションを指定します。パスモニタリングに より、PBR でトラフィックのルーティングに最適な出力インターフェイスを選択できるように なりました。最後に、すべての着信トラフィックに PBR を適用するインターフェイスにルートマップを関連付けます。

### パス監視ダッシュボードの追加

パスモニタリングメトリックを表示するには、パス監視ダッシュボードをデバイスの[ヘルス モニタリング(Health Monitoring)]ページに追加する必要があります。

### 手順

- ステップ1 [システム (System)]>[正常性 (Health)]>[モニター (Monitor)]を選択します。
- ステップ2 デバイスを選択し、[新規ダッシュボードの追加(Add New Dashboard)]をクリックします。
- ステップ3 カスタムダッシュボードの名前を入力します。
- ステップ4 [メトリック (Metrics)]領域で、[事前定義された相関関係から追加 (Add from Predefined Correlations)]ボタンをクリックします。
- **ステップ5** リストから、[インターフェイス パスメトリック(Interface Path Metrics)] をクリックします。

デフォルトでは、ダッシュボードにポートレットとして表示される4つのメトリックがすべて 選択され、追加のメトリックフィールドも表示されます。[削除(Delete)]() をクリック すると、いずれかのポートレットを除外できます。

ステップ6 [ダッシュボードの追加(Add Dashboard)]をクリックします。

## ポリシーベースルーティングの設定例

すべてのブランチネットワークトラフィックが企業ネットワークのルートベースの VPN を通 過し、必要に応じてエクストラネットに分岐する一般的な企業ネットワークシナリオを考えて ください。企業ネットワークを介して日常業務に対処する Web ベースのアプリケーションに アクセスする場合、膨大なネットワーク拡張とメンテナンスコストが発生します。この例は、 ダイレクトインターネット アクセスの PBR 設定手順を示しています。

次の図は、企業ネットワークのトポロジを示しています。ブランチネットワークは、ルート ベースのVPNを介して企業ネットワークに接続されています。従来、企業 Threat Defense は、 ブランチオフィスの内部トラフィックと外部トラフィックの両方を処理するように設定されて いました。PBR ポリシーにより、ブランチ Threat Defense は、特定のトラフィックを仮想トン ネルではなく WAN ネットワークにルーティングするポリシーで設定されます。残りのトラ フィックは、通常どおり、ルートベースの VPN を通過します。

この例では、ロードバランシングを実現するための ECMP ゾーンを使用した WAN および VTI インターフェイスの設定も示しています。

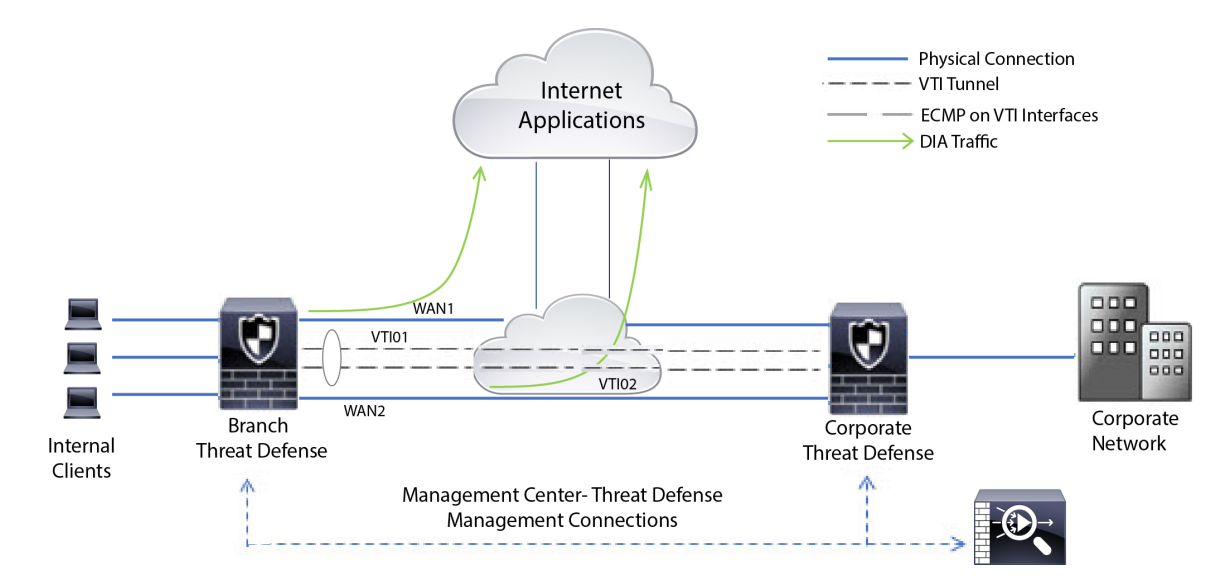

### 図 1: Management Center のブランチ Threat Defense でのポリシーベースルーティングの設定

### 始める前に

この例では、Management Center のブランチ Threat Defense の WAN および VTI インターフェ イスがすでに設定されていることを前提としています。

### 手順

- **ステップ1** ブランチ Threat Defense のポリシーベースルーティングを設定し、入力インターフェイスを選択します。
  - a) [デバイス (Devices)]>[デバイス管理 (Device Management)] を選択し、Threat Defense デバイスを編集します。
  - b) [ルーティング (Routing)]>[ポリシーベースルーティング (Policy Based Routing)]を選択し、[ポリシーベースルーティング (Policy Based Routing)]ページで、[追加 (Add)]を クリックします。
  - c) [ポリシーベースルートの追加(Add Policy Based Route)]ダイアログボックスで、[入力インターフェイス(Ingress Interface)]ドロップダウンリストからインターフェイス([内部1 (*Inside 1*)]と[内部2(*Inside 2*)]など)を選択します。
- ステップ2 一致基準を指定します。
  - a) [追加 (Add)]をクリックします。
  - b) 一致基準を定義するには、Add (十) ボタンをクリックします。
  - c) [新しい拡張アクセスリストオブジェクト (New Extended Access List Object)] で、ACL の 名前 (たとえば、*DIA-FTD-Branch*) を入力し、[追加 (Add)] をクリックします。
  - d) [拡張アクセスリストエントリの追加(Add Extended Access List Entry)] ダイアログボック スで、[アプリケーション(Application)] タブから必要な Web ベースのアプリケーション を選択します。

### 図 2: [Applications] タブ

Add Extended Access List Entry

| ACCON.                                                                                                    |                                                    |                                                                                            |                       |                                                                                   |
|----------------------------------------------------------------------------------------------------|----------------------------------------------------|--------------------------------------------------------------------------------------------|-----------------------|-----------------------------------------------------------------------------------|
| Allow                                                                                                    | Ŧ                                                  |                                                                                            |                       |                                                                                   |
| ogging:                                                                                                    |                                                    |                                                                                            |                       |                                                                                   |
| Default                                                                                                    |                                                    |                                                                                            |                       |                                                                                   |
| og Level:                                                                                                    |                                                    |                                                                                            |                       |                                                                                   |
| Informational                                                                                                    | *                                                  |                                                                                            |                       |                                                                                   |
| .og Interval:                                                                                                    |                                                    |                                                                                            |                       |                                                                                   |
| 300                                                                                                    | Sec.                                               |                                                                                            |                       |                                                                                   |
| Application Filters C                                                                                                    | Clear All Filter                                   | rs 🗙 Available Applications (3) C                                                          |                       | Selected Applications and Filters (2                                              |
| Application Filters C<br>Q. Search by name                                                                                                    | Clear All Filter                                   | rs X Available Applications (3) C<br>Q youtube                                             | X Add to Dulo         | Selected Applications and Filters (2<br>Applications<br>YouTube                   |
| Application Filters C<br>Q. Search by name<br>V. Risks (Any Selected)                                                                                          | Clear All Filter                                   | Available Applications (3) C<br>Q. youtube                                                 | Add to Rule           | Selected Applications and Filters (2<br>Applications<br>YouTube<br>YouTube        |
| Application Filters C<br>Q. Search by name<br>V. Risks (Any Selected)<br>Very Low                                                                              | Clear All Filter                                   | Available Applications (3) C<br>Q. youtube<br>MonTube<br>Yournube Uption                   | Add to Rule           | Selected Applications and Filters (2<br>Applications<br>YouTube<br>Youtube Upload |
| Application Filters C<br>Q. Search by name<br>Risks (Any Selected)<br>Very Low<br>Low                                                                          | Clear All Filter<br>530<br>450                     | Available Applications (3) C<br>Q. youtube<br>Manufacture<br>Youtube Uptions<br>YouTubeMp3 | Add to Rule           | Selected Applications and Filters (2<br>Applications<br>YouTube<br>Youtube Upload |
| Application Filters C<br>Q. Search by name<br>Risks (Any Selected)<br>Very Low<br>Low<br>Medium                                                                | Clear All Filter<br>530<br>450<br>280              | Available Applications (3) C<br>Q. youtube<br>MarTidde<br>YouTube Ustroad<br>YouTubeMp3    | Add to Rule           | Selected Applications and Filters (2<br>Applications<br>YouTube<br>Youtube Upload |
| Application Filters (*<br>Q. Search by name<br>Risks (Any Selected)<br>Very Low<br>Low<br>Medium<br>High                                                       | Clear All Filter<br>530<br>450<br>280<br>138       | Available Applications (3) C<br>Q youtube<br>Vocations<br>Youtube<br>YoutubeMp3            | X<br>Add to Rule<br>C | Selected Applications and Filters (2<br>Applications<br>YouTube<br>Youtube Upload |
| Application Filters (*<br>Q. Search by name<br>Risks (Any Selected)<br>Uvery Low<br>Low<br>Medium<br>High<br>Very High                                         | 530<br>450<br>138<br>69                            | Available Applications (3) C<br>Q. youtube<br>Marticles<br>YouTubeMp3                      | X<br>Add to Rule<br>C | Selected Applications and Filters (2<br>Applications<br>YouTube<br>Youtube Upload |
| Application Filters (*<br>Q. Search by name<br>Risks (Any Selected)<br>Very Low<br>Low<br>Medium<br>High<br>Very High<br>very High<br>Usiness Relevance (Any S | 530<br>530<br>450<br>280<br>138<br>69<br>Selected) | Available Applications (3) C<br>Q. youtube<br>Manifest<br>YouTubeMp3                       | X<br>Add to Rule<br>C | Selected Applications and Filters (2<br>Applications<br>YouTube<br>Youtube Upload |

Cancel

Threat Defense では、ACL のアプリケーショングループがネットワーク サービス グループ として設定され、各アプリケーションがネットワーク サービス オブジェクトとして設定 されます。

### 図 3:拡張 ACL

| New Exte          | nded Ac | cess List Object |             |             |                  |                                         | 0   |
|-------------------|---------|------------------|-------------|-------------|------------------|-----------------------------------------|-----|
| Name<br>DIA-TD-Bi | ranch   |                  |             |             |                  |                                         |     |
| Entries (1)       |         |                  |             |             |                  |                                         | Add |
| Sequence          | Action  | Source           | Source Port | Destination | Destination Port | Application                             |     |
| 1                 | Allow   | any              | Any         | Any         | Any              | YouTube<br>YouTubeMp3<br>Youtube Upload | 11  |
|                   |         |                  |             |             |                  |                                         |     |
| Allow Overri      | doc     |                  |             |             |                  |                                         |     |
|                   | 000     |                  |             |             |                  |                                         |     |

- e) [保存 (Save)] をクリックします。
- f) [ACLの照合(Match ACL)] ドロップダウンリストから [DIA-FTD-Branch] を選択します。

ステップ3 出力インターフェイスを指定します。

- a) [宛先 (Send To)]および [インターフェイスの順序付け (Interface Ordering)] ドロップダウンリストから、[出力インターフェイス (Egress Interfaces)]と[優先順位による (By Priority)]をそれぞれ選択します。
- b) [使用可能なインターフェイス(Available Interfaces)] で、それぞれのインターフェイス名の ボタンをクリックして、[WAN1] と [WAN2] を追加します。

| Add Forwarding       | Actions           |            |              |                 |             |
|----------------------|-------------------|------------|--------------|-----------------|-------------|
| Match ACL:*          | DIA-TD-Branch     | <b>~</b> + |              |                 |             |
| Send To:*            | Egress Interfaces | ~          |              |                 |             |
| nterface Ordering:*  | By Priority       | ~          |              |                 |             |
| Available Interfaces |                   |            | Selected Egn | ess Interfaces* |             |
| Search by interface  | e name            | ۹          | Priority     | Interface       |             |
| Priority In          | iterface          |            | 10           | WAN1            | ¥           |
| 0 10                 | (SIDE1            | 0          | 10           | WAN2            | Ŧ           |
| 0 10                 | VSIDE2            | 0          |              |                 |             |
| 0 V                  | тют               | 0          |              |                 |             |
| 0 V                  | TI02              | 0          |              |                 |             |
|                      |                   |            |              |                 |             |
|                      |                   |            |              |                 |             |
|                      |                   |            |              |                 |             |
|                      |                   |            |              |                 | Cascal Sava |
|                      |                   |            |              |                 | Cancer Save |

- c) [保存 (Save)] をクリックします。
- ステップ4 インターフェイスの優先順位を設定します。

[物理インターフェイスの編集(Edit Physical Interface)]ページまたは[ポリシーベースルーティ ング(Policy Based Routing)]ページ([インターフェイスの優先順位の設定(Configure Interface Priority)]) で、インターフェイスの優先順位の値を設定できます。この例では、[物理インター フェイスの編集(Edit Physical Interface)]のメソッドが示されています。

- a) [デバイス (Devices)]>[デバイス管理 (Device Management)]を選択し、ブランチ Threat Defense を編集します。
- b) インターフェイスの優先順位を設定します。インターフェイスに対して[編集(Edit)]を クリックし、優先順位の値を入力します。

| General       | IPv4       | IPv6     | Advanced | Hardware Configuration | FMC Access |  |
|---------------|------------|----------|----------|------------------------|------------|--|
| Name:         |            |          |          |                        |            |  |
| WAN1          |            |          |          |                        |            |  |
| Enabled       |            |          |          |                        |            |  |
| Manage        | ment Only  |          |          |                        |            |  |
| Description:  | 10         |          |          |                        |            |  |
|               |            |          |          |                        |            |  |
| Mada          |            |          |          |                        |            |  |
| Mone:         |            |          |          |                        |            |  |
| None          |            |          | ¥        |                        |            |  |
| Security Zon  | le:        |          |          |                        |            |  |
| WAN           |            |          | *        |                        |            |  |
| Interface ID: |            |          |          |                        |            |  |
|               | ernet0/2   |          |          |                        |            |  |
| MTU:          |            |          |          |                        |            |  |
| 1500          |            |          |          |                        |            |  |
| (64 - 9000)   |            |          |          |                        |            |  |
| Priority:     |            |          |          |                        |            |  |
| 10            |            |          |          |                        |            |  |
| (0 - 65535)   |            |          |          |                        |            |  |
| Propagate S   | ecurity Gr | oup Tag: |          |                        |            |  |

図 5:インターフェイスの優先順位の設定

c) [OK] をクリックし、[保存 (Save)] をクリックして保存します。

ステップ5 ロードバランシング用の ECMP ゾーンを作成します。

- a) [ルーティング (Routing)]ページで、[ECMP]をクリックします。
- b) インターフェイスを ECMP ゾーンに関連付けるには、「追加(Add)]をクリックします。
- c) [WAN1]と[WAN2]を選択し、ECMPゾーン(ECMP-WAN)を作成します。同様に、[VTI01] と[VTI02]を追加し、ECMPゾーン(ECMP-VTI)を作成します。

```
図 6:インターフェイスと ECMP ゾーンの関連付け
```

|                           | Equal Cost Multipa                                                            | th Douting (ECMD)                                                                                                    |                                                                             |
|---------------------------|-------------------------------------------------------------------------------|----------------------------------------------------------------------------------------------------|-----------------------------------------------------------------------------|
| lanage Virtual Routers    | Equal-Cost Multipa                                                            | aun Routing (EGMP).                                                                                                    |                                                                             |
| Global 🗸                  | All the interfaces belong to the ECMF<br>button. ECMP can have up to 8 Interf | <sup>2</sup> must apply to the same access policies rules. You can add interfac<br>aces associated with it. All the interfaces in the ECMP must have a r | es to this ECMP by clicking on Add<br>name and security level as this ECMP. |
| Virtual Router Properties |                                                                               |                                                                                                    | Add                                                                         |
| ECMP                      | Name                                                                          | Interfaces                                                                                                    |                                                                             |
| OSPF                      | ECMP-WAN                                                                      | WAN1, WAN2                                                                                                    | /1                                                                          |
| OSPFv3                    | ECMP-VTI                                                                      | VTI01, VTI02                                                                                                    | /1                                                                          |
|                           |                                                                               |                                                                                                    |                                                                             |

- **ステップ6** ロードバランシング用のゾーンインターフェイスのスタティックルートを設定します。
  - a) [ルーティング (Routing)]ページで、[スタティックルート (Static Route)]をクリックします。

 b) [追加(Add)]をクリックし、WAN1、WAN2、VTI01、およびVTI02のスタティックルート を指定します。必ず、同じECMPゾーンに属するインターフェイスには同じメトリック値 を指定してください(ステップ5)。

図 7: ECMP ゾーンインターフェイスのスタティックルートの設定

| 1 | Δ. | hd. | D  | -  | te. |
|---|----|-----|----|----|-----|
| T | ~  | uu  | P. | uu | 100 |

| Network a     | Interface | Leaked from<br>Virtual Router | Gateway        | Tunneled | Metric   | Tracked |    |
|---------------|-----------|-------------------------------|----------------|----------|----------|---------|----|
| ▼ IPv4 Routes |           |                               |                |          |          |         |    |
| any-lpv4      | VTI02     | Global                        | 192.168.102.21 | false    | <b>N</b> |         | /= |
| any-Ipv4      | VTI01     | Global                        | 192.168.101.21 | false    | 1        |         | 11 |
| any-lpv4      | WAN2      | Giobal                        | 10.10.1.65     | false    | 10       |         | 11 |
| any-Ipv4      | WAN1      | Global                        | 10.10.1.33     | false    | 10       |         | /1 |

- (注) ゾーンインターフェイスの宛先アドレスとメトリックは同じであるが、ゲートウェ イアドレスが異なることを確認してください。
- **ステップ7** インターネットへの安全なトラフィックフローが確保されるように、ブランチ Threat Defense の WAN オブジェクトで信頼できる DNS を設定します。
  - a) [デバイス (Devices)]>[プラットフォーム設定 (Platform Settings)]を選択し、ブランチ Threat Defense で DNS ポリシーを作成します。
  - b) 信頼できるDNSを指定するには、[編集(Edit)]をクリックしてポリシーを編集し、[DNS] をクリックします。
  - c) WAN オブジェクトが使用する DNS 解決用の DNS サーバーを指定するには、[DNS 設定 (DNS Settings)]タブで、DNS サーバーグループの詳細情報を指定し、インターフェイス オブジェクトから WAN を選択します。
  - d) [信頼できるDNSサーバー(Trusted DNS Servers)] タブを使用して、DNS 解決のために信 頼できる特定の DNS サーバーを指定します。
- ステップ8 [保存 (Save)]、[展開 (Deploy)]の順にクリックします。

ネットワーク INSIDE1 または INSIDE2 内のブランチからの YouTube 関連のアクセス要求は、 DIA-FTD-Branch ACL と一致するため、WAN1 または WAN2 にルーティングされます。google.com などの他のすべての要求は、サイト間 VPN 設定で指定されているように、VTI01 または VTI02 を介してルーティングされます。

### 図 8: サイト間 VPN の設定

| cisco Site To Site   | Overview        | Analysis | Policies | Devices | Objects   | AMP         | Intelligence | Deploy | ۹     | ¢ | ٥ | 0 | •  |
|----------------------|-----------------|----------|----------|---------|-----------|-------------|--------------|--------|-------|---|---|---|----|
|                      |                 |          |          |         |           |             |              | Add    | d VPN |   |   |   | ٠  |
| Node A               |                 |          |          |         | Node B    |             |              |        |       |   |   |   |    |
| 😪 😁 Branch-Corporate | e-VTI           |          |          |         |           |             |              |        |       |   |   |   | 18 |
| FTD-SJC / VTI01      | / 192.168.101.2 | 20       |          |         | FTD-BLR / | VTI01 / 192 | 2.168.101.21 |        |       |   |   | 2 | •  |
| FTD-SJC / VTI02      | / 192.168.102.3 | 20       |          |         | FTD-BLR / | VTI02 / 192 | 2.168.102.21 |        |       |   |   |   | •  |

ECMP が設定されていると、ネットワークトラフィックはシームレスに分散されます。

## パスモニタリングを使用した PBR の設定例

この例では、柔軟なメトリックによる次のアプリケーションのパスモニタリングを備えたPBR の設定について詳しく説明します。

- ジッタのある、音声やビデオが不安定になる可能性があるアプリケーション(Webex Meetings など)。
- RTT のある、クラウドベースのアプリケーション(Office365 など)。
- ・パケット損失のある、ネットワークベースのアクセス制御(特定の送信元と宛先を使用)。

### 始める前に

- 1. この例は、PBR の基本的な設定手順を理解していることを前提としています。
- 論理名による入力インターフェイスと出力インターフェイスの設定が完了しています。この例では、入力インターフェイスの名前は「Inside1」、出力インターフェイスの名前は「ISP01」、「ISP02」、および「ISP03」です。

### 手順

ステップ1 インターフェイス ISP01、ISP02、および ISP03 でのパスモニタリングの設定:

出力インターフェイスでのメトリック収集については、それらのインターフェイスでパスモニ タリングを有効にして設定する必要があります。

- a) [デバイス (Devices)]>[デバイス管理 (Device Management)] を選択し、Threat Defense を編集します。
- b) [インターフェイス (Interfaces)]タブで、インターフェイス(この例では「ISP01」)を編 集します。
- c) [パスモニタリング(Path Monitoring)]タブをクリックし、[パスモニタリングの有効化 (Enable Path Monitoring)]チェックボックスをオンにしてから、モニタリングタイプを指 定します(パスモニタリングの設定(8ページ)を参照)。

- d) [OK] をクリックし、[保存(Save)] をクリックして保存します。
- e) 同じ手順を繰り返し、ISP02 と ISP03 のパスモニタリングの設定を指定します。
- **ステップ2** 組織の Threat Defense に含まれるブランチのポリシーベースルーティングを設定し、入力イン ターフェイスを選択します。
  - a) [デバイス (Devices)]>[デバイス管理 (Device Management)] を選択し、Threat Defense デバイスを編集します。
  - b) [ルーティング (Routing)]>[ポリシーベースルーティング (Policy Based Routing)]を選択し、[ポリシーベースルーティング (Policy Based Routing)]ページで、[追加 (Add)]を クリックします。
  - c) [ポリシーベースルートの追加 (Add Policy Based Route)]ダイアログボックスで、[入力イ ンターフェイス (Ingress Interface)]ドロップダウンリストから[内部1 (Inside 1)]を選択 します。
- ステップ3 一致基準を指定します。
  - a) [追加 (Add)]をクリックします。
  - b) 一致基準を定義するには、Add (十) ボタンをクリックします。
  - c) [新しい拡張アクセスリストオブジェクト (New Extended Access List Object)] で、ACL の 名前 (たとえば、*PBR-WebEx*) を入力し、[追加 (Add)] をクリックします。
  - d) [拡張アクセスリストエントリの追加(Add Extended Access List Entry)] ダイアログボック スで、[アプリケーション(Application)] タブから必要な Web ベースのアプリケーション (WebEx Meetings など)を選択します。
    - メモ Threat Defense では、ACLのアプリケーショングループがネットワーク サービス グ ループとして設定され、各アプリケーションがネットワーク サービス オブジェク トとして設定されます。
  - e) [保存 (Save)] をクリックします。
  - f) [ACLの照合(Match ACL)] ドロップダウンリストから [PBR-WebEx] を選択します。
- ステップ4 出力インターフェイスを指定します。
  - a) [宛先 (Send to)] ドロップダウンリストから [出力インターフェイス (Egress Interfaces)] を選択します。
  - b) [インターフェイスの順序付け (Interface Ordering)]ドロップダウンリストから [最小ジッ ターによる (By Minimal Jitter)]を選択します。
  - c) [使用可能なインターフェイス(Available Interfaces)]で、それぞれのインターフェイス名の[右矢印(Right Arrow)](>) ボタンをクリックして、[ISP01]、[ISP02]、および[ISP03]を追加します。
  - d) [保存 (Save)] をクリックします。
- ステップ5 手順2と手順3を繰り返して、同じインターフェイス(Inside1)に、Office365およびネット ワークベースアクセス制御トラフィックをルーティングする PBR を作成します。
  - a) 一致基準オブジェクト(*PBR-Office365*など)を作成し、[アプリケーション(Application)] タブから Office365 アプリケーションを選択します。

- b) [インターフェイスの順序付け(Interface Ordering)]ドロップダウンリストから、[最短ラ ウンドトリップ時間による(By Minimal Round Trip Time)]を選択します。
- c) 出力インターフェイス「ISP01」、「ISP02」、および「ISP03」を指定し、[保存]をクリッ クします。
- d) ここで、一致基準オブジェクト(*PBR-networks*など)を作成し、[ネットワーク(Network)] タブで送信元および宛先インターフェイスを指定します。
- e) [インターフェイスの順序付け(Interface Ordering)] ドロップダウンリストから[最小ラウ ンドトリップ時間による(By Minimal Packet Loss)]を選択します。
- f) 出力インターフェイス「ISP01」、「ISP02」、および「ISP03」を指定し、[保存]をクリッ クします。
- ステップ6 [保存 (Save)]、[展開 (Deploy)]の順にクリックします。
- ステップ7 パスモニタリングメトリックを表示するには、[デバイス (Devices)]>[デバイス管理 (Device Management)]を選択し、その他 (\*) から[ヘルスモニター (Health Monitor)]をクリックします。デバイスのインターフェイスのメトリックに関する詳細情報を表示するには、パスメトリックダッシュボードを追加する必要があります。詳細については、パス監視ダッシュボードの追加 (13 ページ)を参照してください。

Webex、Office365、およびネットワークベース ACL トラフィックは、*ISP01、ISP02、*および *ISP03* で収集されたメトリック値から得られる最適ルートを介して転送されます。

## ポリシーベース ルーティングの履歴

表1:

| 機能                           | 最小<br>Management<br>Center | 最小 Threat<br>Defense | 詳細                                                                                                    |
|------------------------------|----------------------------|----------------------|----------------------------------------------------------------------------------------------------|
| ID および SGT ベース<br>の PBR ポリシー | 7.4.0                      | 7.4.0                | ユーザーとユーザーグループ、および PBR ポリシーの SGT に基づい<br>てネットワークトラフィックを分類できるようになりました。PBR ポ<br>リシーの拡張 ACL を定義するときに、ID および SGT オブジェクトを<br>選択できます。                                                                                                    |
|                              |                            |                      | 新しい/変更された画面:ポリシーベースルーティングのポリシーを設定するための拡張アクセスリストオブジェクトに追加された新しいタブ:[オブジェクト (Objects)]>[オブジェクト管理 (Object<br>Management)]>[アクセス制御リスト (Access Control Lists)]>[拡張の追加 (Add Extended)]ページ、[ユーザー (Users)]および[セキュリティグループ (Security Group)]タグ。 |

I

| 機能                                         | 最小<br>Management<br>Center | 最小 Threat<br>Defense | 詳細                                                                                                    |
|--------------------------------------------|----------------------------|----------------------|----------------------------------------------------------------------------------------------------|
| HTTP ベースのパスモ<br>ニタリング                      | 7.4.0                      | 7.2.0                | PBR は、特定の宛先 IP のメトリックではなく、アプリケーションド<br>メインの HTTP クライアントを介したパスモニタリングによって収集<br>された評価指標(RTT、ジッター、パケット損失、および MOS)を使<br>用できるようになりました。インターフェイスの HTTP ベースのアプ<br>リケーション モニタリング オプションは、デフォルトで有効になっ<br>ています。モニタリング対象アプリケーション、パスを決定するため<br>の目的のメトリックタイプを含む一致 ACL を使用して、PBR ポリシー<br>を設定できます。                                  |
|                                            |                            |                      | 新規/変更された画面:パスモニタリングを有効にするための[インター<br>フェイス (Interfaces)]ページの新しいオプション:[デバイス<br>(Devices)]>[デバイス管理 (Device Management)]>[インターフェ<br>イスの編集 (Edit Interfaces)]>[パスモニタリング (Path<br>Monitoring)]>[HTTPベースのアプリケーションモニタリングの有効<br>化 (Enable HTTP based Application Monitoring)]チェックボックス。                                     |
| デュアル WAN/ISP<br>Threat Defense 管理のサ<br>ポート | 7.3.0                      | 7.3.0                | デュアル WAN 対応の脅威防御では、単一のデータインターフェイス<br>が Management Center と通信するように構成されました。現在、プラ<br>イマリ データ インターフェイスに障害が発生した場合に通信チャネ<br>ルが維持されるように、セカンダリ データ インターフェイスを構成<br>するサポートが提供されています。Management Center は、優先順位と<br>SLA メトリックに基づいて、SF-Tunnel トラフィックを Tapnlp(内部)<br>インターフェイスから使用可能なデータインターフェイスの1つに<br>ルーティングするように PBR を自動設定します。 |
| PBR ルートマップのネ<br>クストホップの設定                  | 7.3.0                      | 7.1.0                | パケット転送アクションを有効にしながら、PBRルートマップのネク<br>ストホップを設定できます。<br>新規/変更された画面:出力インターフェイスを設定するための[転送<br>アクションの追加/編集 (Add/Edit Forwarding Actions)]ページの新し<br>いフィールド:[デバイス管理 (Device Management)]>[ルーティン<br>グ (Routing)]>[ポリシーベースルーティング (Policy Based<br>Routing)]>[転送アクションの追加 (Add Forwarding Actions)]ペー<br>ジ。                   |

I

| 機能                                                 | 最小<br>Management<br>Center | 最小 Threat<br>Defense | 詳細                                                                                                    |
|----------------------------------------------------|----------------------------|----------------------|----------------------------------------------------------------------------------------------------|
| PBR とパスモニタリン<br>グ                                  | 7.2.0                      | 7.2.0                | PBRではパスモニタリングを使用して、出力インターフェイスの評価<br>指標(RTT、ジッター、パケット損失、MOS)が収集されます。イン<br>ターフェイスのパスモニタリングを有効にし、モニタリングタイプを<br>設定する必要があります。パスの決定に必要なメトリックを使用して<br>PBR ポリシーを設定できます。 新規/変更された画面:パスモニタリングを有効にするための[インター<br>フェイス (Interfaces)]ページの新しいタブ:[デバイス (Device)]>                                                                                                    |
|                                                    |                            |                      | [デバイス管理(Device Management)]>[インターフェイスの編集<br>(Edit Interfaces)]>[パスモニタリング(Path Monitoring)]タブ。                                                                                                    |
| FMC Web インター<br>フェイスからポリシー<br>ベースルーティングを<br>設定します。 | 7.1.0                      | 7.1.0                | <b>アップグレードの影響。アップグレード後に、FlexConfig をやり直します。</b><br>FMC Web インターフェイスからポリシーベースルーティング(PBR)<br>を設定できるようになりました。これにより、アプリケーションに基<br>づいてネットワークトラフィックを分類し、ダイレクトインターネッ<br>トアクセス(DIA)を実装して、ブランチ展開からインターネットに<br>トラフィックを送信することができます。PBR ポリシーを定義し、入<br>カインターフェイスに設定して、一致基準と出力インターフェイスを<br>指定できます。アクセスコントロールポリシーに一致するネットワー<br>クトラフィックは、ポリシーで設定されている優先順位または順序に<br>基づいて、出力インターフェイスを介して転送されます。<br>この機能を使用するには、FMC とデバイスの両方にバージョン7.1以 |
|                                                    |                            |                      | 降が必要です。FMC をバージョン 7.1 以降にアップグレードすると、<br>既存のポリシーベースルーティング FlexConfig が削除されます。デバ<br>イスをバージョン 7.1 以降にアップグレードした後、FMC Web イン<br>ターフェイスでポリシーベースルーティング設定をやり直します。<br>バージョン 7.1+にアップグレードしないデバイスの場合は、FlexConfig<br>を再実行し、「毎回」展開するように設定します。<br>新規/変更された画面:[デバイス (Devices)]>[デバイス管理 (Device<br>Management)]>[ルーティング (Routing)]>[ポリシーベースルー<br>ティング (Policy Record Pourting)]                                                     |

I

翻訳について

このドキュメントは、米国シスコ発行ドキュメントの参考和訳です。リンク情報につきましては 、日本語版掲載時点で、英語版にアップデートがあり、リンク先のページが移動/変更されている 場合がありますことをご了承ください。あくまでも参考和訳となりますので、正式な内容につい ては米国サイトのドキュメントを参照ください。